# KP HealthConnect™ Online Affiliate

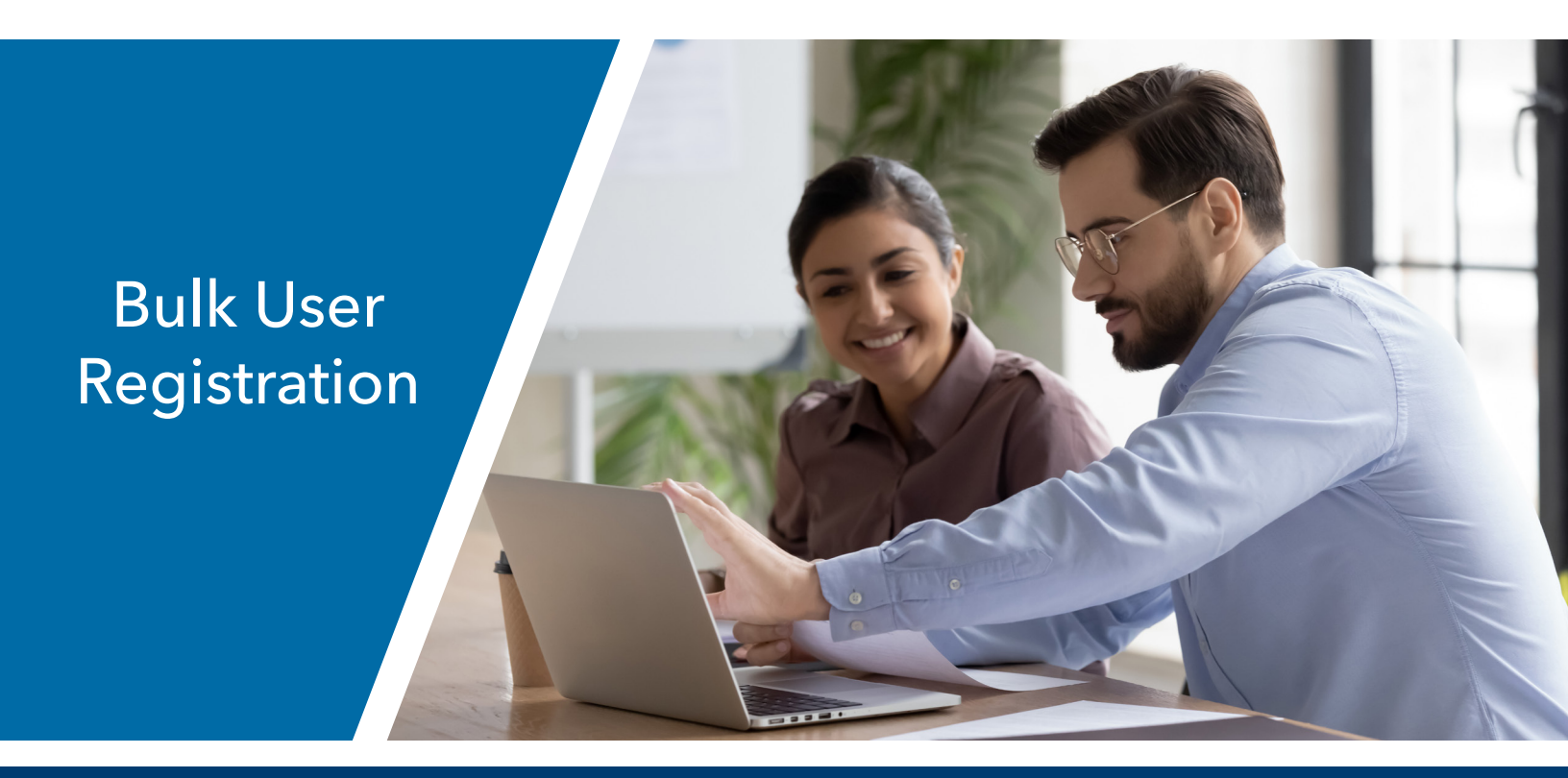

## ADMINISTRATOR-LEVEL ACCESS

The following pages are intended for Administrator-Level Access users only. Administrator-Level Access allows provider management and administrator staff to submit Bulk User Registration.

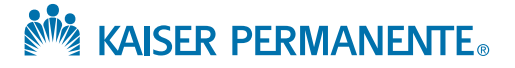

02/15/2021

### BULK USER REGISTRATION Administrator-Level Access

#### **Bulk User Registration Page**

If you have multiple users to register for access, this can now be done in a bulk manner using a downloadable spreadsheet (in a .CSV format).

- To start, go to the My account section of the menu on the right side of the site.
- 2 Click on the **Bulk user registration link** shown in Figure 27.

| My account |                               |  |  |  |
|------------|-------------------------------|--|--|--|
| Bul        | k user registration           |  |  |  |
| Pro        | ofile                         |  |  |  |
| Pro        | vider associations and access |  |  |  |
| Sec        | curity                        |  |  |  |
| Qu         | ick access                    |  |  |  |
| Reg        | gional portal links           |  |  |  |
| Priv       | vacy                          |  |  |  |
| Ter        | rms and conditions            |  |  |  |
|            |                               |  |  |  |

Figure 27

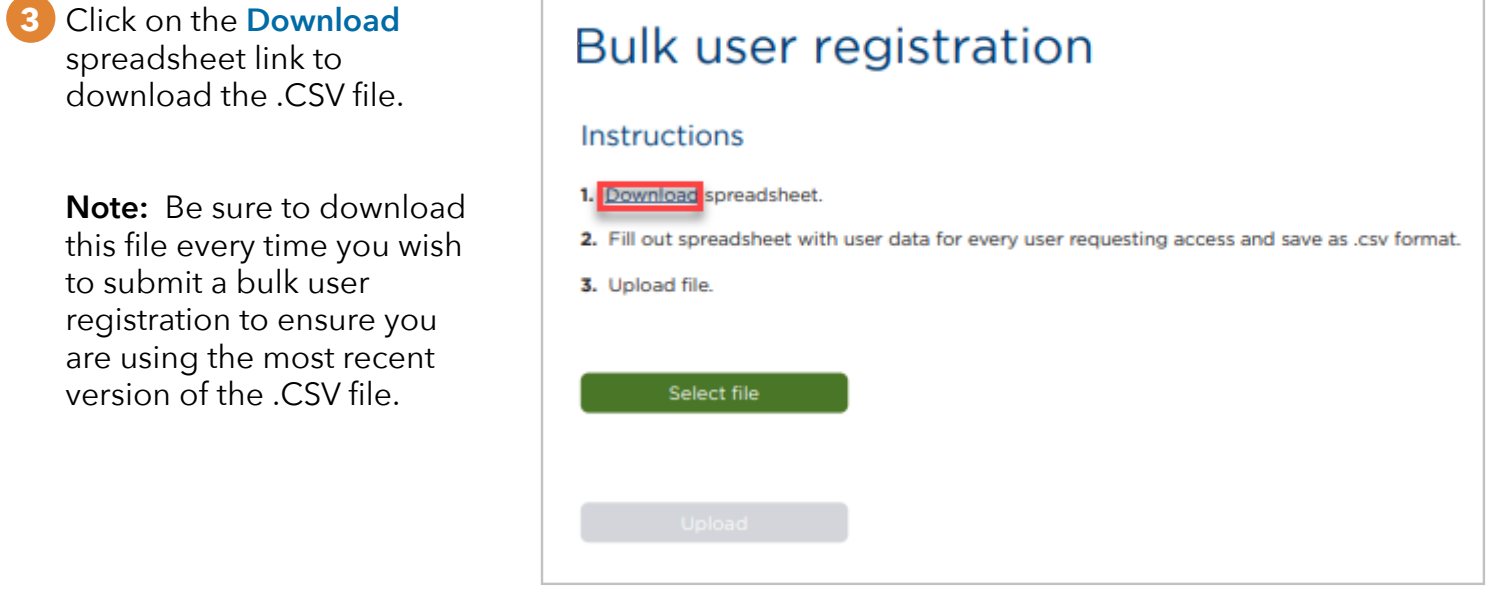

Figure 28

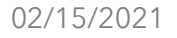

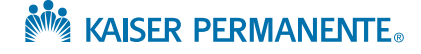

#### 4 Fill out the .CSV file and proofread for accuracy.

|   | Bulk User Registration .CSV file |           |             |            |                       |            |           |          |                 |         |
|---|----------------------------------|-----------|-------------|------------|-----------------------|------------|-----------|----------|-----------------|---------|
| 1 | Α                                | В         | С           | D          | E                     | F          | G         | Н        | I               | J       |
| 1 | First Nam                        | Last Name | Date of bir | Final four | Work email            | Work phone | Extension | Departme | Work address    | City    |
| 2 | Jane                             | Doe       | 2/23/1986   | 1234       | Jane.Doe@work.com     | 6055551234 | 1         | Billing  | 123 Main Street | Anytown |
| 3 | John                             | Smith     | 3/6/1967    | 2345       | John.Smith@work.com   | 6055551234 | 20        | Claims   | 123 Main Street | Anytown |
| 4 | Dolly                            | Parton    | 10/8/1965   | 3456       | Dolly.Parton@work.com | 6055551234 | 33        | Claims   | 123 Main Street | Anytown |
| 5 | Katy                             | Perry     | 7/19/1993   | 4567       | Katy.Perry@work.com   | 6055551234 | 45        | Billing  | 123 Main Street | Anytown |

Figure 29

All columns in the spreadsheet **must** be filled out except for the following optional fields:

- Extension
- NPI
- Supervisor Extension

#### Please follow the acceptable formats for each field listed below:

Date of Birth: Please use mm/dd/yyyy, ex: 02/23/2020

Work Phone: Numbers only, no spaces, ex: 9095551211

Extension (optional field): Numbers only, maximum of five digits

State: Use the two letter state code, ex: SC for South Carolina; DC for District of Columbia

Zip Code: Five or nine digits only (no dashes), ex: 909094561 or 02332

Tax ID: Nine digits, numbers only ex: 455555512

NPI (optional field): Ten digits, numbers only ex: 1248954612

**License or Certification** (Recommended Entries): MD, DO, PharmD, RNP, PA, CNM, RN, LVN, MA, CAN, Technician, OD, PT, OT, ST, None (**Note:** If entry is other than recommended, you can type in the License or Certification free form as well, and regional Administrators may reach out for clarification.)

Access type/Job role (Recommended entries): Administrative, Clinical - Behavioral Health, Other (Note: If entry is other than recommended, you can type in the information free-form, and regional Administrators may reach out for clarification.)

**Region:** 

- CA: Enter either "CA-Northern" or "CA-Southern"
- **CO:** Enter "Colorado"
- HI: Enter "Hawaii"
- GA: Enter "Georgia"
- NW: Enter "Oregon/SW Washington"
- MAS: Enter "Maryland/Virginia/DC"

Supervisor Work Phone: Numbers only, no spaces ex: 9095551211 Supervisor Extension (optional field): Numbers only, maximum of five digits Supervisor State: Spell the entire state ex: South Carolina; District of Columbia Supervisor Zip Code: Five or nine digits (no spaces) ex: 909094561 or 02332 Registration Type: Enter "Individual User"

Once the spreadsheet has been completed, **please save as a .CSV file.** 

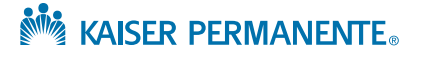

#### Uploading Bulk User Registration .CSV File

6 Click on the **Select File** button as shown in Figure 30 below.

| Bulk user registration                                                                           |
|--------------------------------------------------------------------------------------------------|
| Instructions                                                                                     |
| 1. <u>Download</u> spreadsheet.                                                                  |
| 2. Fill out spreadsheet with user data for every user requesting access and save as .csv format. |
| 3. Upload file.                                                                                  |
| Select file<br>Upload                                                                            |
| Figure 30                                                                                        |

Verify the correct file is showing just above the Upload button. If the file name is incorrect, click on the Red X and select the correct file. Then, click on the Upload button as shown in Figure 31 below.

| Bulk user registration                                                                           |
|--------------------------------------------------------------------------------------------------|
| Instruct                                                                                         |
| 1. <u>Download</u> spreadsheet.                                                                  |
| 2. Fill out spreadsheet with user data for every user requesting access and save as .csv format. |
| 3. Upload file.                                                                                  |
| SunnyDayMedicalCenter.csv 🛞                                                                      |
| Upload                                                                                           |

Figure 31

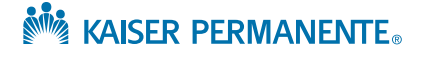